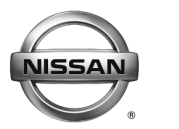

SERVICE BULLETIN

EL15-035

NTB16-006

Date: January 6, 2016

# 2013 - 2016 LEAF; CHARGE IS STOPPED BEFORE COMPLETE, EV WARNING LIGHT ON AND DTC STORED

**APPLIED VEHICLE** 2013 – 2016 LEAF (ZE0)

# IF YOU CONFIRM

Charge was started, but charge connector was unplugged before charge was complete.

and

The EV warning light is ON.

## and

One or more of the following DTCs are stored:

- B2840 PDM (Power Delivery Module) [Component Internal Malfunction]
- B29C1 EVSE (Electric Vehicle Supply Equipment) [Signal Stuck High]
- B29C1 EVSE (Electric Vehicle Supply Equipment) [Unexpected Operation]
- B29C1 EVSE (Electric Vehicle Supply Equipment) [No Signal]

# ACTION

- 1. Confirm this bulletin applies.
  - See step 20 of the Service Procedure on page 8.
- 2. If this bulletin applies, reprogram the PDM.

**IMPORTANT:** The purpose of ACTION (above) is to give you a quick idea of the work you will be performing. You MUST closely follow the <u>entire</u> SERVICE PROCEDURE as it contains information that is essential to successfully completing this repair.

Nissan Bulletins are intended for use by qualified technicians, not 'do-it-yourselfers'. Qualified technicians are properly trained individuals who have the equipment, tools, safety instruction, and know-how to do a job properly and safely. NOTE: If you believe that a described condition may apply to a particular vehicle, DO NOT assume that it does. See your Nissan dealer to determine if this applies to your vehicle.

#### SERVICE PROCEDURE

**NOTE:** Follow all cautions, warnings, and notes in the Electronic Service Manual (ESM) when working on or near a High Voltage (HV) System or Supplemental Restraint System (SRS), such as an airbag.

#### **IMPORTANT: Before starting, make sure:**

- ASIST on the CONSULT PC has been synchronized (updated) to the current date.
- All C-III plus software updates (if any) have been installed.

**NOTE:** The CONSULT PC automatically gets applicable reprogramming data during ASIST synchronization.

- A screen print for Warranty documentation can be done from the CONSULT PC during this process while still connected to the vehicle.
- **No DTCs stored.** Use C-III plus to perform Self Diagnosis for all systems and erase all DTCs.
- 1. Connect the plus VI to the vehicle.

**CAUTION: Make** sure the plus VI is securly connected. If the plus VI connections are loose during reprogramming, the process will be interrupted and the **Module may be damaged.** 

2. Connect the AC Adapter to the CONSULT PC.

**CAUTION:** Be sure to connect the AC Adapter. If the CONSULT PC battery voltage drops during reprogramming, the process will be interrupted and the **Module May be damaged**.

- 3. Connect the GR8 (Multitasking Battery Diagnostic Station) to the vehicles 12V battery.
  - Set the GR8 to ECM power supply mode.

**CAUTION:** <u>Do not charge the High Voltage (HV) Lithium Ion battery during</u> reprogramming or vehicle component damage may occur.

**NOTE:** Battery voltage must stay between 12 volts and 13.5 volts or reprogramming may not start or be temporarily stopped. Returning battery voltage within the 12-13.5 volt range will resume the reprogramming procedure.

**CAUTION:** Be sure the GR8 is connected securely to the 12V battery. Make sure the battery voltage stays between <u>12.0V and 13.5V</u> during reprogramming. If the battery voltage goes out of this range during reprogramming, the **Module may be damaged**.

4. Turn off all external Bluetooth<sup>®</sup> devices (e.g., cell phones, printers, etc.) within range of the CONSULT PC and the VI.

**CAUTION:** Make sure to turn OFF all external Bluetooth<sup>®</sup> devices. If Bluetooth<sup>®</sup> signal waves are within range of the CONSULT PC and the VI during reprogramming, reprogramming may be interrupted and the **Module may be damaged**.

- 5. Depress the vehicle's power ("ignition") switch twice <u>without</u> depressing the brake pedal.
  - The meter and gauges will illuminate.

**CAUTION:** Do <u>Not</u> set the vehicle in "READY to drive" mode or vehicle component damage may occur.

• Make sure the ready to drive indicator light is **OFF** (not illuminated).

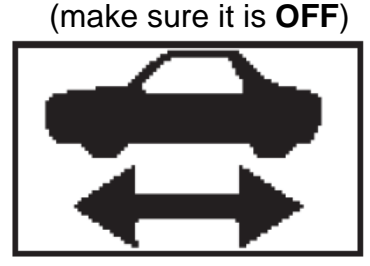

Ready to drive indicator light

Figure A

- 6. Turn OFF all vehicle electrical loads such as exterior lights, interior lights, HVAC, blower, rear defogger, audio, NAVI, seat heater, steering wheel heater, etc.
  - Check to see if the timer for "charging" or "climate control" is ON. If ON, turn it OFF. Make sure to turn it back ON after reprogramming.

**NOTE:** For charging timer on vehicles with navigation – write down which days are OFF, Timer 1 or Timer 2.

**IMPORTANT:** Make sure to turn OFF all vehicle electrical loads. Make sure the battery voltage stays between <u>12.0V and 13.5V</u> during reprogramming. If the battery voltage goes out of this range during reprogramming, the **Module may be damaged**.

- 7. Turn ON the CONSULT PC.
- 8. Select CONSULT-III plus (open C-III plus).

NOTE: Make sure all applications other than C-III plus are closed.

- 9. Wait for the plus VI to be recognized.
- 10. Select Re/programming, Configuration.

|                             | Active         Active         Active< |   |
|-----------------------------|----------------------------------------------------------------------------------------------------|---|
|                             | Connection Status                                                                                                    |   |
|                             | Serial No. Status Diagnosis (One System)                                                                                                    |   |
| 9. Plus VI is<br>recognized | VI 2300182 Normal Mode/USB<br>connection Diagnosis (All Systems)                                                                                                    |   |
|                             | MI - No connection Step                                                                                                    | ٦ |
|                             |                                                                                                    |   |
|                             | Select VI/MI                                                                                                    |   |
|                             | Application Setting           Sub mode         Image: Setting   Maintenance                                                                                                    |   |
|                             | VDR                                                                                                    |   |
|                             | Figure 1                                                                                                    |   |

- 11. Use arrows (if needed) to view and read all precautions.
- 12. Check the box confirming the precautions have been read.
- 13. Select Next.

| Back Ber Print Screen Screen Screen Recorded Btelp 12.2V VI MI                                                                                                    |            |
|----------------------------------------------------------------------------------------------------|------------|
| Configuration Precaution Vehicle Selection                                                                                                    |            |
| Precaution                                                                                                    |            |
| Operating suggestions for reprogramming, programming and C/U configration:<br>Please review the all of precautions, and click the "Confirm" check box after confirming the its points. And<br>touch "Next".                                                                                                    |            |
| Caution:<br>1. Follow the operation guide displayed on screen.<br>2. "Back" and "Home" button may not be used on this flow.<br>-For reprogramming and programming<br>1. Install the latest version of the CONSULT-III plus sortware, reprogramming/programming data to this<br>CONSULT-III plus PC.<br>2. Preparation and read the service manual or reprogramming procedure sheet.                                                                |            |
| For ECU Configuration     I. Need to write the configuration data to new ECU, after replace it.     If writing the wrong configuration data, ECU can not work. Please write the right data.     If writing the vehicle's spec and its configuration spec, following the service manual. If writing the     Infiguration data, ECU can not work. Please write the right data.     Infiguration data, ECU can not work. Please write the right data. |            |
|                                                                                                    | Step       |
| Confirmed instructions                                                                                                    | <b>1</b> 3 |
| Figure 2                                                                                                    |            |

- 14. Select LEAF and the correct Model Year, or Automatic Selection(VIN).
  - If Automatic Selection(VIN) is selected, wait for the Reading VIN screen to complete.
  - If the screen in Figure 3 does not display, skip to step 16.

#### 15. Select Select.

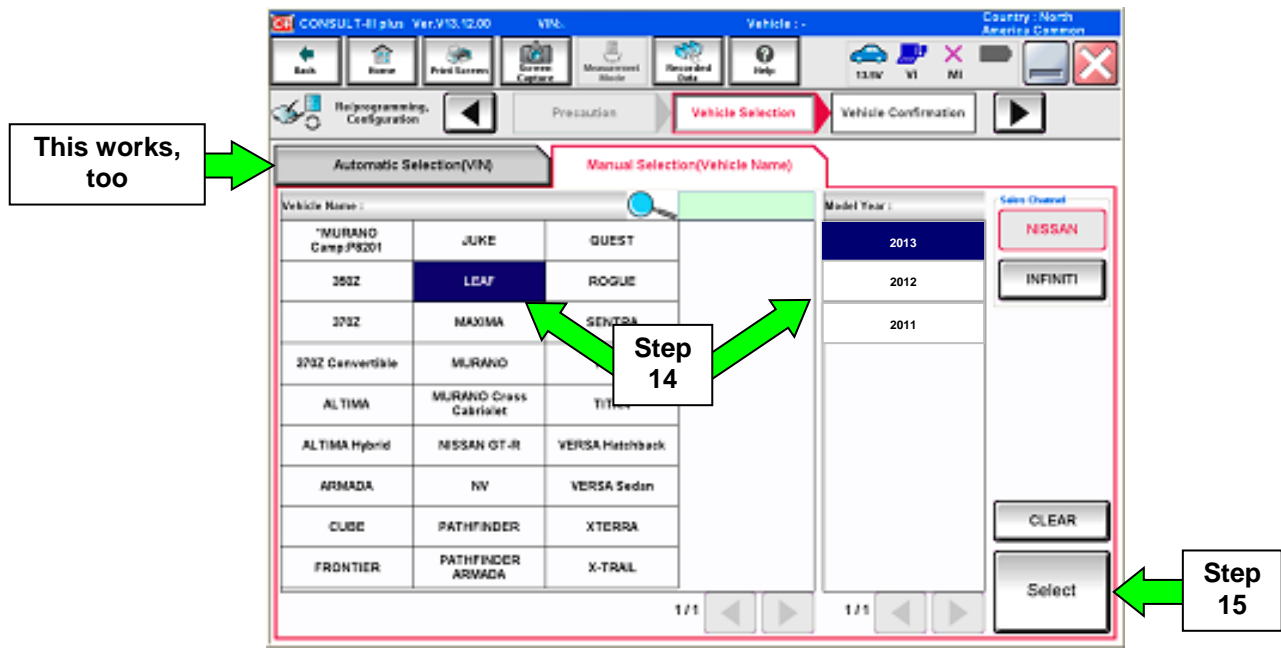

Figure 3

16. Verify the VIN in VIN or Chassis # matches the vehicle being reprogrammed.

• If the correct VIN is displayed, select Confirm.

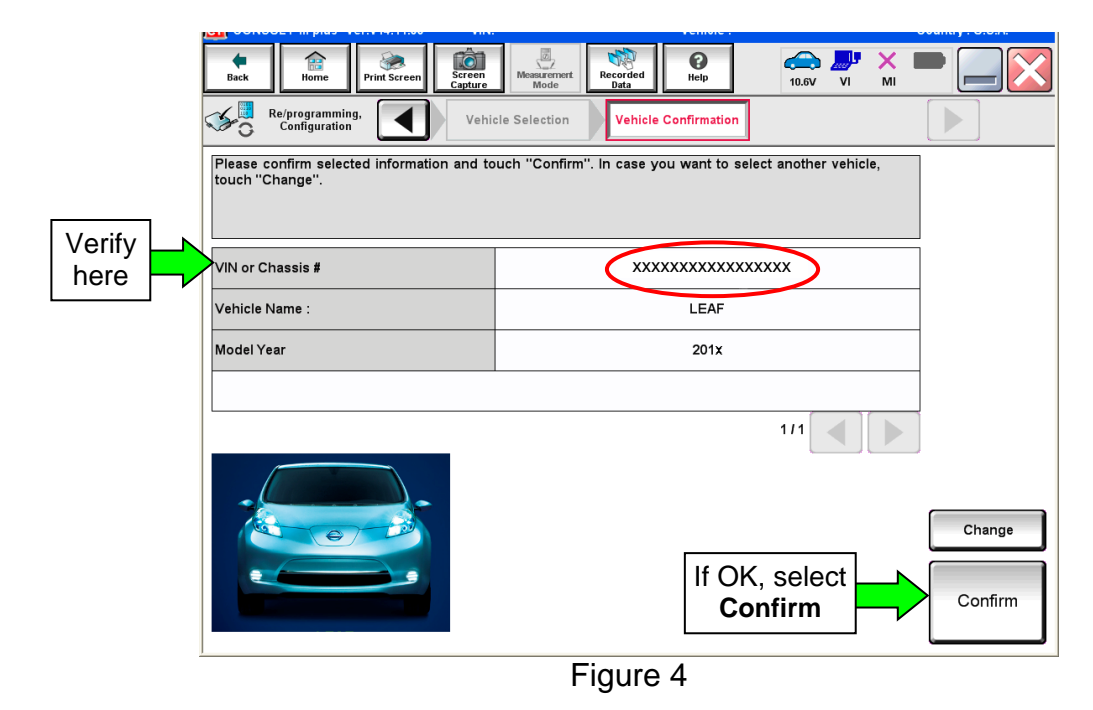

17. Wait for system call to complete, then select **Confirm** again.

| Image: Back         Image: Back         Image: Back <thimage: back<="" th=""> <thimage: back<="" th=""></thimage:></thimage:> |         |
|----------------------------------------------------------------------------------------------------|---------|
| Configuration Vehicle Confirmation Input VIN System Selection                                                                                                    | 4/6     |
| Input VIN                                                                                                    |         |
| Enter the VIN number, and touch "Confirm".<br>According to this operation, in case of specified operation that requires to save ECU information into<br>CONSULT, VIN number you input is saved as file name. Therefore, confirm VIN number correctly.                                                                                                    |         |
|                                                                                                    |         |
| VIN (17 or 18 digits) 1N4AZ0CP*DC 4xxxxx                                                                                                    |         |
| Step                                                                                                    |         |
|                                                                                                    | Confirm |
| Figure 5                                                                                                    |         |

# 18. Select CHARGER/PD MODULE.

| Back         Image: Configuration Configuration         Image: Configuration Configuration         Image: Configuration Configuration           System Selection         System Selection         System Selection         System Selection | Input VIN System Selection | 10.7V VI MI P P SIG |  |  |  |  |
|----------------------------------------------------------------------------------------------------|----------------------------|---------------------|--|--|--|--|
| Touch "system".<br>In case ECU you want to operate is not listed below, the vehicle or model year might be selected wrong.                                                                                                    |                            |                     |  |  |  |  |
| MULTI AV                                                                                                    | EV/HEV                     | TRANSMISSION        |  |  |  |  |
| ABS                                                                                                    | AIR BAG                    |                     |  |  |  |  |
| IPDM E/R                                                                                                    | HV BATTERY                 |                     |  |  |  |  |
| METER/M&A                                                                                                    | CHARGER/PD MODULE          | 18                  |  |  |  |  |
| всм                                                                                                    | HVAC                       |                     |  |  |  |  |
|                                                                                                    |                            |                     |  |  |  |  |

Figure 6

19. Select Reprogramming.

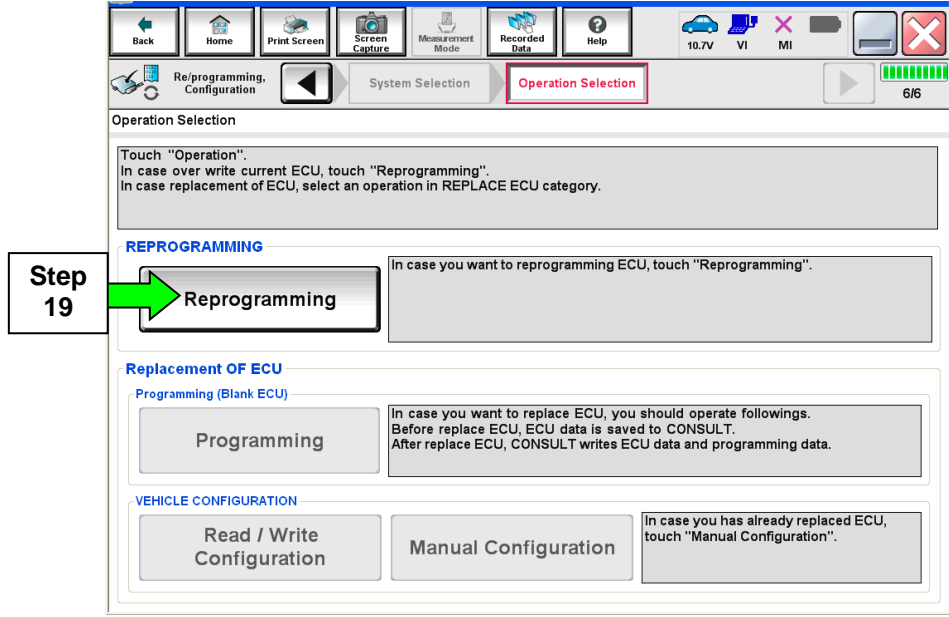

Figure 7

20. When you get to the screen shown in Figure 8, confirm this bulletin applies as follows.

A. Find the CHARGER/PD MODULE Part Number and write it on the repair order.

**NOTE:** This is the <u>current</u> CHARGER/PD MODULE Part Number (P/N).

| Back     Image: Configuration     Image: Configuration     Image |                        |    |                   |        |            |                      |     |          |      |
|----------------------------------------------------------------------------------------------------|------------------------|----|-------------------|--------|------------|----------------------|-----|----------|------|
| Touch "Save" to save operation log and the current part number as listed below to CONSULT.<br>Operation log helps to restart next operation by selecting suitable operation log. Operation log is erased<br>after operation has completely finished.                                                                                                    |                        |    |                   |        |            |                      |     |          |      |
| File Label                                                                                                    |                        |    | XXX               | xxxxx  | xxxxxx     |                      |     |          |      |
| Operation                                                                                                    | 20A.                   |    | RE                | PROGR  | AMMING     |                      |     |          |      |
| System                                                                                                    | Current P              | /N | CHARGER/PD MODULE |        |            |                      |     |          |      |
| Part Number                                                                                                    |                        |    | 2                 | 92C0-> | xxxx       | >                    |     |          |      |
| Vehicle                                                                                                    |                        |    |                   | ZE0L   | EAF        |                      |     |          |      |
| VIN                                                                                                    | VIN ·1N4AZ0CP*DC xxxxx |    |                   |        |            |                      |     |          |      |
| Date                                                                                                    |                        |    | XKK               | (29.12 | lf OK<br>S | , sele<br><b>ave</b> | ect | <u>ر</u> | Save |
| Figure 8                                                                                                    |                        |    |                   |        |            |                      |     |          |      |

- B. Compare the P/N you wrote down to the numbers in the **Current CHARGER/PD MODULE Part Number** column in **Table A** below.
  - If the CHARGER/PD MODULE part number **is** one of the Part Numbers listed in Table A, continue with reprogramming.
    - Select **Save**, and then go to the next step.
  - If the CHARGER/PD MODULE part number **is not** listed in Table A, <u>this bulletin</u> <u>does not apply</u>. Refer to ASIST for further diagnostic and repair information.

| MODEL YEAR          | CURRENT CHARGER/PD MODULE PART NUMBER: 292C0- |                     |  |  |  |  |  |
|---------------------|-----------------------------------------------|---------------------|--|--|--|--|--|
|                     | 3NF0A, 3NF0C, 3NF0D                           | 3NF5A, 3NF5B, 3NF5C |  |  |  |  |  |
|                     | 3NF1A, 3NF1B, 3NF1C, 3NF1D                    | 3NF6A, 3NF6B, 3NF6C |  |  |  |  |  |
|                     | 3NF2A, 3NF2B, 3NF2C, 3NF2D                    | 3NF7A, 3NF7B, 3NF7C |  |  |  |  |  |
| 2013 - 2016<br>LEAF | 3NF3A, 3NF3B, 3NF3C, 3NF3D                    | 3NF8A               |  |  |  |  |  |
|                     | 3NF4A, 3NF4B, 3NF4C                           | 3NF9A               |  |  |  |  |  |
|                     | 4FA0A, 4FA1A, 4FA2A, 4FA3A                    | 4FA4A, 4FA6A, 4FA8A |  |  |  |  |  |
|                     | 4NP0A, 4NP1A, 4NP2A, 4NP3A                    | 4NR1A, 4NR3A        |  |  |  |  |  |

#### Table A

21. Select Next.

| Back Home Print Screen Capture                                                                                                    | Measurement<br>Mode<br>Bata            | ← <b>↓</b> × I |      |  |  |  |  |  |
|----------------------------------------------------------------------------------------------------|----------------------------------------|----------------|------|--|--|--|--|--|
| Re/programming, Configuration                                                                                                    | tion Selection Save ECU Data           |                | 7/7  |  |  |  |  |  |
| Save ECU Data                                                                                                    | Save ECU Data                          |                |      |  |  |  |  |  |
| Touch "Save" to save operation log and the current part number as listed below to CONSULT.<br>Operation log helps to restart next operation by selecting suitable operation log. Operation log is erased<br>after operation has completely finished. |                                        |                |      |  |  |  |  |  |
| File Label                                                                                                    | 1N4AZ0CPxxx xxxx                       | хх             |      |  |  |  |  |  |
| Operation                                                                                                    | REPROGRAMMING                          |                |      |  |  |  |  |  |
| System                                                                                                    | CHARGER/PD MODUL                       | E              |      |  |  |  |  |  |
| Part Number                                                                                                    | 292C0-xxxxx                            |                |      |  |  |  |  |  |
| Vehicle                                                                                                    | Vehicle ZEOLEAF                        |                |      |  |  |  |  |  |
| VIN 1N4AZ0CP*DC xxxxx                                                                                                    |                                        |                |      |  |  |  |  |  |
| Date                                                                                                    | XXXXXXXXXXXXXXXXXXXXXXXXXXXXXXXXXXXXXX | Step           | Next |  |  |  |  |  |
|                                                                                                    |                                        |                |      |  |  |  |  |  |
| Figure 9                                                                                                    |                                        |                |      |  |  |  |  |  |

- 22. Use arrows (if needed) to view and read all precautions, then check the box confirming the precautions have been read.
- 23. Select Next.

| L |                                                                                                    |      |
|---|----------------------------------------------------------------------------------------------------|------|
|   | Image: Back         Image: Back         Image: Back | •    |
| Ģ | Re/programming, Configuration Save ECU Data Precaution Select Program Data                                                                                                    | 8/11 |
|   | Precaution                                                                                                    |      |
|   | Operating suggestions:<br>If the reprogramming/programming is unsuccessful, ECU software may be damaged and ECU is no longer<br>usable.<br>Please review the all of precautions, and click the "Confirm" check box after confirming the its points.                                                                                                    |      |
|   | Precautions                                                                                                    |      |
|   | <before reprogramming="" starting=""><br/>-Work preparation</before>                                                                                                    |      |
|   | <ol> <li>Install the latest version of the reprogramming data to this CONSOLT-in plus PC.</li> <li>Turn off any wireless devices such as mobile phones, cordless phones, transceivers, etc.</li> </ol>                                                                                                    |      |
|   | -PC preparation<br>1. Close all other software except CONSULT-III plus and DO NOT activate any other software.                                                                                                    |      |
|   | <ol><li>Check that the screen saver is turned OFF. To do this, right-click on the PC Desktop, and select<br/>"Properties". Select the Screen Saver tab then select "(None)" from the Screen Saver pull-down menu, and</li></ol>                                                                                                    |      |
|   | click "OK".                                                                                                    | Step |
|   | 4. DO NOT disconnect the VI diagnosis Step                                                                                                    | 23   |
|   | -Vehicle preparation 22 of the 12V battery is in the range of 12.0V to                                                                                                    |      |
|   | 13.5V. For EV, DO NOT character barrents and do not operate any encount switches.                                                                                                    |      |
|   | 3. DO NOT to smitch/Power switch. For EV/HEV, push witch/wice without                                                                                                    |      |
|   | Confirmed instructions                                                                                                    | Next |
| - |                                                                                                    |      |

Figure 10

#### NOTE:

- In some cases, more than one new P/N for reprogramming is available.
  - If more than one P/N is available, the screen in Figure 11 will display. Select and use the reprogramming option that <u>does not</u> have the message "Caution! Use ONLY with NTBXX-XXX".
- If you get this screen and it is <u>blank</u> (no reprogramming listed), it means there is no reprogramming available for this vehicle.

| Back Re/programming,<br>Configuration                                                                                                    | t Screen Screen Messacener Recorded Data | Program Data         |      |  |  |  |
|----------------------------------------------------------------------------------------------------|------------------------------------------|----------------------|------|--|--|--|
| Select Program Data                                                                                                    |                                          |                      |      |  |  |  |
| Touch and select the reprog/programming data listed below.<br>In case no reprog/programming data is listed below, confirm the vehicle selection, VIN and<br>reprog/programming data in CONSULT. |                                          |                      |      |  |  |  |
| System                                                                                                    | CHARGER/PD MODULE                        |                      |      |  |  |  |
| Current Part Number                                                                                                    | Part Number After Repro/programmi        | ng Other Information |      |  |  |  |
| xxxxx-xxxxx                                                                                                    | XXXXX-XXXXX                              | ****                 |      |  |  |  |
| XXXXX-XXXXX                                                                                                    | XXXXX-XXXXX                              | *****                |      |  |  |  |
|                                                                                                    |                                          |                      | Next |  |  |  |
|                                                                                                    |                                          | 0/0                  |      |  |  |  |
| Figure 11                                                                                                    |                                          |                      |      |  |  |  |

- 24. Read the **Current Part Number** and **Part Number After Reprogramming**. They should be different.
- 25. Select Next.

| Back Re/programming.                                                                                                    | Measurement<br>Mode<br>Tecaution | Confirm Vehicle<br>Condition | 9/11      |  |  |  |
|----------------------------------------------------------------------------------------------------|----------------------------------|------------------------------|-----------|--|--|--|
| Select Program Data                                                                                                    |                                  |                              |           |  |  |  |
| Confirm the detail listed below, and touch "Next" if OK.<br>-In case the screen to select reprog/programming data is NOT displayed, only one data is available for this<br>vehicle.<br>-In case the part number after reprogramming is wrong, touch "Re-select", and confirm the vehicle<br>selection, VIN and reprog/programming data in CONSULT. |                                  |                              |           |  |  |  |
| Part Number After Repro/programming                                                                                                    | 292A0                            |                              |           |  |  |  |
| Current Part Number                                                                                                    | 292C0                            |                              |           |  |  |  |
| Vehicle                                                                                                    | ZE0 LEAF                         |                              |           |  |  |  |
| VIN                                                                                                    | 1N4AZ0CP*D                       | C xxxxxx                     |           |  |  |  |
| System                                                                                                    | CHARGER/PD M                     | ODULE                        |           |  |  |  |
| Other Information                                                                                                    | ZE0 with ASCD                    | /см                          | Re-select |  |  |  |
| Expected time to finish re/programming                                                                                                    | 10min                            | Step<br>25                   | Next      |  |  |  |
|                                                                                                    |                                  |                              |           |  |  |  |

Figure 12

26. Confirm battery voltage is correct, and then select **Next**.

**NOTE:** Battery voltage must stay within specified range to make the indicator turn **green**.

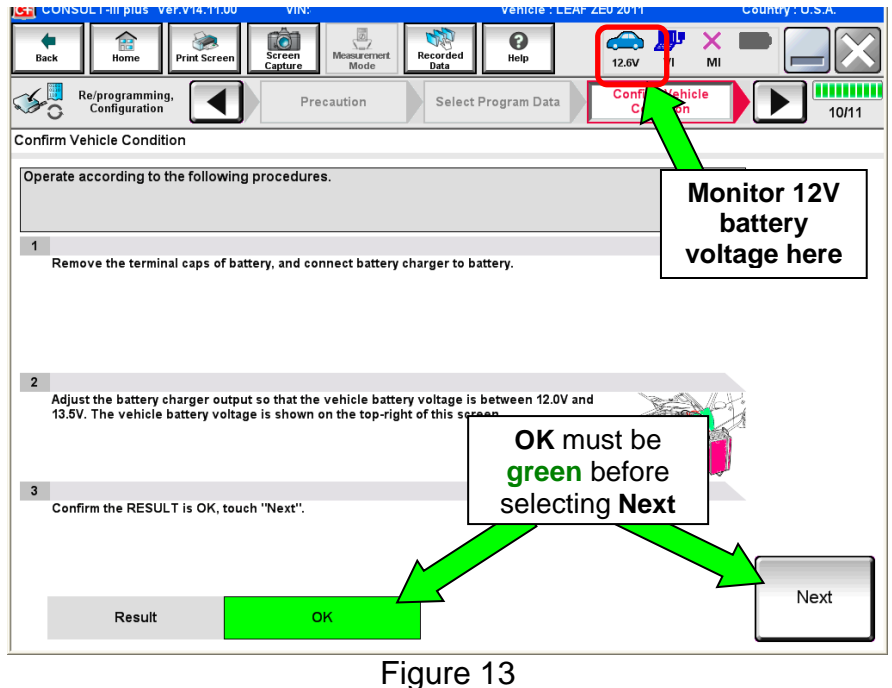

27. With battery voltage in the green, select Start.

• The reprogramming process begins when Start has been selected.

**NOTE:** For reprogramming to continue, vehicle 12V battery voltage must stay within 12 volts and 13.5 volts. Make sure the voltage level is sufficient.

| Ver.CSP18.11                                                                                                    | VIIN.DIN IMAL     | GF3D1003204      | Venicie . LLAI ZL            | .0 2011    | Country . O.S.A. |  |
|----------------------------------------------------------------------------------------------------|-------------------|------------------|------------------------------|------------|------------------|--|
| Back Rome Print Screen                                                                                                    | Screen<br>Capture | Surement<br>Node | ad Pelp                      | 12.7V VI   | × • • • ×        |  |
| Re/programming,<br>Configuration                                                                                                    | Select Progra     | am Data          | Confirm Vehicle<br>Condition | Trans      | 10/11            |  |
| Confirm Vehicle Condition Confirm the vehicle condition as listed below, set the vehicle condition correctly. Then, confirm that judgment for all items indicate OK, and touch "Start". In case the vehicle conditi out of range, reprogramming or programming may stop. battery voltage here |                   |                  |                              |            |                  |  |
| Monitor Item                                                                                                    | Value             | Unit             | Judgment                     | Condition  |                  |  |
| BATTERY VOLTAGE                                                                                                    | 12.8              | v                | ок                           |            |                  |  |
| Q/CHG CONNECT DETECT                                                                                                    | DISCNCT           |                  | ок                           |            |                  |  |
|                                                                                                    |                   |                  |                              |            |                  |  |
|                                                                                                    |                   |                  |                              |            |                  |  |
|                                                                                                    |                   |                  |                              |            |                  |  |
|                                                                                                    |                   |                  | r                            |            |                  |  |
|                                                                                                    |                   |                  |                              | Step<br>27 | Start            |  |
|                                                                                                    |                   |                  | L                            |            |                  |  |

Figure 14

28. Wait for both bar graphs to complete.

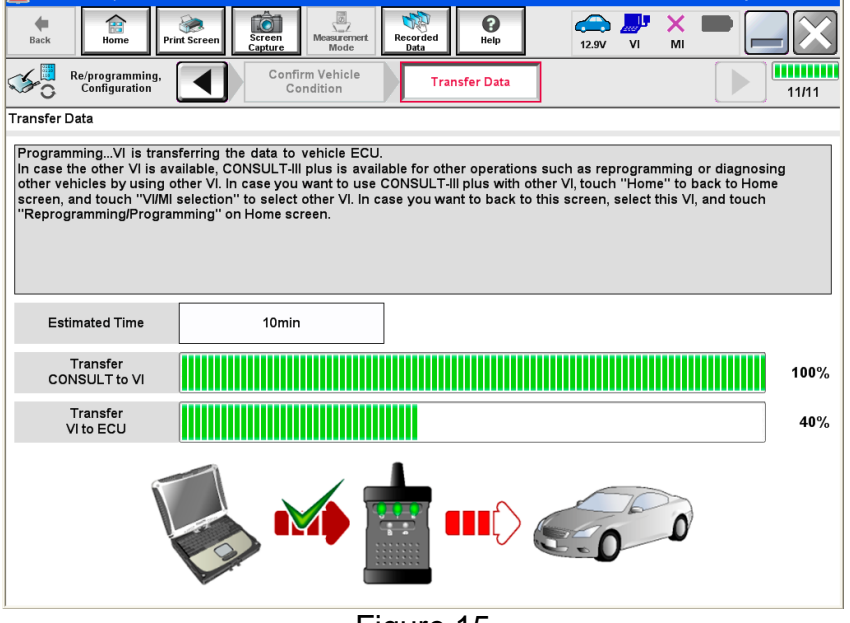

Figure 15

- 29. When the screen in Figure 16 displays, reprogramming is complete.
  - a. Select **Next**, and then wait for System Call to complete.
  - b. Proceed to step 30 on page 14.

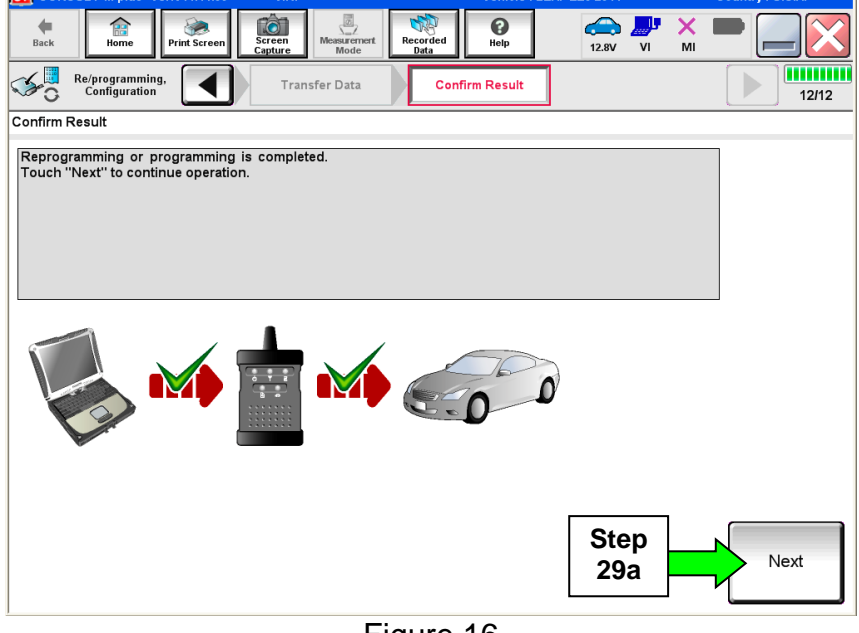

Figure 16

**NOTE:** If the reprogram will not complete, refer to the next page for "recovery" information.

## CHARGER/PD MODULE (On-Board Charger) recovery

**NOTE:** If reprogramming does <u>not</u> complete and the **!?** displays as shown in Figure 17:

- Check battery voltage (12.0 13.5V).
- Ignition is ON, Ready Mode is OFF.
- External Bluetooth<sup>®</sup> devices are OFF.
- All electrical loads are OFF.
- Select <u>Retry</u> and follow the on screen instructions.
- <u>Retry may not go through on</u> <u>the first attempt and can be</u> <u>selected more than once</u>.

| Back Back Print Screen                                                                                                    | Measurement<br>Mode Recorded<br>Data |       |  |  |  |  |
|----------------------------------------------------------------------------------------------------|--------------------------------------|-------|--|--|--|--|
| Configuration                                                                                                    | Insfer Data                          | 9/9   |  |  |  |  |
| Confirm Result                                                                                                    |                                      |       |  |  |  |  |
| Reprogramming or programming is not completed properly, but you can retry reprog/programming operation on this ECU.<br>Touch "Retry" to retry reprogramming or programming. |                                      |       |  |  |  |  |
| Part number after<br>Reprog/programming                                                                                                    | 292A0                                |       |  |  |  |  |
| Current Part Number                                                                                                    |                                      |       |  |  |  |  |
| Vehicle                                                                                                    | ZEOLEAF                              |       |  |  |  |  |
| VIN                                                                                                    | *****                                |       |  |  |  |  |
| System CHARGER/PD MODULE                                                                                                    |                                      |       |  |  |  |  |
| Date                                                                                                    | 1/26/20 xx 4:34:55 PM                | Retry |  |  |  |  |
| Other Information                                                                                                    | 6.26=>6.27                           |       |  |  |  |  |
| Error Code                                                                                                    | RNDS_CAN_ALL_SC003-5=NR              | Print |  |  |  |  |
| 1                                                                                                    |                                      |       |  |  |  |  |

Figure 17

**OR:** If reprogramming does <u>not</u> complete and the **X** displays as shown in Figure 18:

Do not disconnect plus VI or shut down Consult III plus if reprogramming does not complete.

- Check battery voltage (12.0 13.5V).
- CONSULT A/C adapter is plugged in.
- Ignition is ON, Ready Mode is OFF.
- Transmission in Park.
- All C-III plus / plus VI cables are securely connected.
- All C-III plus updates are installed.
- Select <u>Home</u>, and then restart the reprogram procedure from the beginning.

| CONSOLT-III plus Ver.V14.21.00 VIN                                                                    | - venicie                                                                                  | Country . O.S.A. |
|----------------------------------------------------------------------------------------------------|--------------------------------------------------------------------------------------------|------------------|
| Back Back Print Screen                                                                                | Mode Recorded Data                                                                         | × 🗭 📃 🔀          |
| Re/programming, Configuration                                                                         | ansfer Data                                                                                | 2/2              |
| Confirm Result                                                                                        |                                                                                            |                  |
| Reprogramming or programming is not cor<br>reuse anymore.<br>Touch "Home" to back to Home Screen, rep | npleted properly. ECU has been broken, and impossible to<br>place ECU with Service Manual. |                  |
| Part number after<br>Reprog/programming                                                               | 292A0                                                                                      |                  |
| Current Part Number                                                                                   | 292A0                                                                                      |                  |
| Vehicle                                                                                               | ZEOLEAF                                                                                    |                  |
| VIN                                                                                                   | *****                                                                                      |                  |
| System                                                                                                | CHARGER/PD MODULE                                                                          |                  |
| Date                                                                                                  | 1/26/20XX 4:29:18 PM                                                                       |                  |
| Other Information                                                                                     | 6.26=>6.27                                                                                 |                  |
| Error Code                                                                                            |                                                                                            | Print            |
|                                                                                                    |                                                                                            |                  |

Figure 18

30. Erase all DTCs as follows:

- a. Turn the "ignition" OFF by depressing the power switch once.
  - The screen in Figure 19 will read **OFF** after pressing the power switch <u>once</u>.

| Bac      | tek Imme Print Screen Imme Imme Imme Imme Imme Imme Imme I                        |
|----------|-----------------------------------------------------------------------------------|
| <b>S</b> | Re/programming, Confirm Result Confirm Result Confirm Result 1 Operation Complete |
| Erase    | e All DTCs                                                                        |
| Acc      | cording to the instruction below, erase All DTCs.                                 |
| 1        |                                                                                   |
|          | Turn the ignition switch to the OFF position.                                     |
|          | Turn ignition switch OFF position                                                 |
|          | Current status of ignition ON ON TO OFF                                           |
|          |                                                                                   |
|          |                                                                                   |
|          |                                                                                   |
|          |                                                                                   |
|          |                                                                                   |
|          |                                                                                   |
|          | Figure 10                                                                         |
|          | Figure 19                                                                         |

## b. Wait 1 minute with the ignition OFF.

- c. Turn the "ignition" ON by depressing the power switch twice (not Ready mode).
  - Do not step on the brake pedal when depressing the power switch.
  - The screen in Figure 20 will read ON after pressing the power switch twice.

**NOTE:** Do not be confused by any screen messages. At this point, simply turn the "ignition" ON.

| _           |                                  | a da a                 |               |                    |                             |       |
|-------------|----------------------------------|------------------------|---------------|--------------------|-----------------------------|-------|
| Back        | Home Print Scre                  | en Screen Capture Mode | t Recorded He | lp 12.6V           | VI MI                       |       |
| <b>\$</b> 0 | Re/programming,<br>Configuration | Confirm Result         | Erase All D   | TCs Prin<br>Operat | nt Result /<br>ion Complete | 13/14 |
| Erase All   | DTCs                             |                        |               |                    |                             |       |
| Accordi     | ng to the instruction be         | elow, erase All DTCs.  |               |                    |                             |       |
|             |                                  |                        |               |                    |                             |       |
|             |                                  |                        |               |                    |                             |       |
| 1<br>Turr   | n the ignition switch to th      | ne OFF position.       |               |                    | CX.                         | C.K.  |
|             |                                  |                        |               |                    |                             |       |
|             |                                  |                        |               |                    | $(\bigcirc)$                |       |
|             |                                  |                        | -             |                    | <b>ON</b><br>THAY           | OFF   |
|             | Current status of ignition       | on                     |               | OFF                |                             |       |
|             | switch                           | OFF                    |               | to ON              |                             |       |
|             |                                  |                        | L             |                    |                             |       |
|             |                                  |                        |               |                    |                             |       |
|             |                                  |                        |               |                    |                             |       |
|             |                                  |                        |               |                    |                             |       |
|             |                                  |                        |               |                    |                             |       |
|             |                                  |                        |               |                    |                             |       |
| ,           |                                  |                        |               |                    |                             |       |

Figure 20

d. Wait for the **ERASE** function to complete.

| Back Print Screen Capture Mode Recorded Help 12.4V VI                            | ' × 🖿 📃 🔀             |
|----------------------------------------------------------------------------------|-----------------------|
| Configuration Confirm Result Erase All DTCs Print Result Operation Configuration | ult /<br>mplete 13/14 |
| Erase All DTCs                                                                   |                       |
| According to the instruction                                                     |                       |
| ERASE                                                                            |                       |
| Turn ignition switch to the                                                      |                       |
| Current status of igni                                                           | 94%                   |
| Cancel                                                                           |                       |
|                                                                                  |                       |
| Figure 21                                                                        |                       |

- 31. Verify the before and after part numbers are different.
- 32. Print a copy of this screen (Figure 22) and attach it to the repair order.
- 33. Select **Confirm**.

| Back Home Print Screen Capture                                                                                                    | Messurement Recorded Help                                                                                                    | 12.9V VI                              | MI              |         |
|----------------------------------------------------------------------------------------------------|----------------------------------------------------------------------------------------------------|---------------------------------------|-----------------|---------|
| Configuration                                                                                                    | se All DTCs Print Result /<br>Operation Complete                                                                                                    |                                       |                 | 14/14   |
| Print Result / Operation Complete                                                                                                    |                                                                                                    |                                       |                 |         |
| All tasks are completed. Confirm LAN acco<br>In case CONSULT can NOT immediately ac<br>temporally storage of this page. Touch "Sc<br>Data Folder" on desk top, and open the fold | iss, touch "Print" to print out this page.<br>cess to LAN or printer, Screen Capture fur<br>een Capture", and save it. Screen capture<br>er named "ScreenImages". | nction is availa<br>data is in ''Clll | ble for<br>plus |         |
| Part number after<br>Reprog/programming<br>Part number before<br>Reprog/programming                                                                                              | tep<br>31 292C0-XXXXX<br>292C0-XXXXX                                                                                                    |                                       |                 |         |
| Vehicle                                                                                                    | ZE0 LEAF                                                                                                    |                                       |                 |         |
| VIN                                                                                                    | 1N4AZ0CP*DC                                                                                                    | xxxxxx                                |                 |         |
| System                                                                                                    | CHARGER/PD MODI                                                                                                    | Step                                  | -               | Print   |
| Date                                                                                                    | LINN XAIX KA BXRAX XORK                                                                                                    | 32                                    |                 |         |
|                                                                                                    |                                                                                                    | Step<br>33                            |                 | Confirm |
|                                                                                                    |                                                                                                    |                                       |                 |         |

Figure 22

#### 34. Select Home.

| Home Print Screen                                                                | Screen<br>Capture                                                    | Recorded Data                                                                    | 12.5V VI M                                       |         | Step<br>35 |
|----------------------------------------------------------------------------------|----------------------------------------------------------------------|----------------------------------------------------------------------------------|--------------------------------------------------|---------|------------|
| Configuration                                                                    | Erase All DTCs                                                       | Operation Complete                                                               |                                                  | 14/14   |            |
| Print Result / Operation Complete                                                |                                                                      |                                                                                  |                                                  |         |            |
| All tasks are completed                                                          | on                                                                   |                                                                                  |                                                  |         |            |
| In case CONSULT can N<br>temporally storage of this<br>Data Folder" on desk top, | "Complete Operation"<br>backing Home once. Ir<br>necessary document, | ' Screen is no longer sho<br>n case ''Complete Opera<br>touch ''Cancel'' to back | wn after<br>tion'' Screen is<br>previous screen. | or<br>s |            |
| Part number after<br>Reprog/programming                                          |                                                                      |                                                                                  |                                                  |         |            |
| Part number before<br>Reprog/programming<br>Vehicle                              |                                                                      |                                                                                  |                                                  |         |            |
| VIN                                                                              | Home                                                                 | Cano                                                                             | el                                               |         |            |
| System                                                                           |                                                                      | <u></u>                                                                          |                                                  | Print   |            |
| Date                                                                             |                                                                      | 1/11/2012 2:04:13                                                                | B PM                                             |         |            |
|                                                                                  | 34                                                                   |                                                                                  | 1/1                                              | Confirm |            |
|                                                                                  |                                                                      |                                                                                  |                                                  |         |            |

Figure 23

35. Close C-III plus by selecting "X" (see Figure 23).

• <u>Do not</u> turn OFF the CONSULT PC.

36. Turn the ignition OFF.

37. Disconnect the GR8 from the 12V battery.

38. Place the vehicle in "READY to drive" mode as follows:

- a. Apply the parking brake.
- b. Depress the brake pedal.
- c. Depress the power switch once.
- d. Make sure the "Ready" light is ON..

Ready to drive indicator light (make sure it is **ON**)

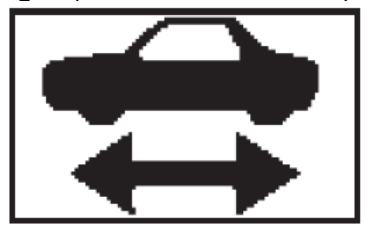

Figure 24

39. Open C-III plus.

40. Once the plus VI is recognized, select Diagnosis (All Systems).

|                       | CONSOL I -III plus - Ver.VI | 4.11.00 VIN                      | venicie Country. O.S.A.       |      |
|-----------------------|-----------------------------|----------------------------------|-------------------------------|------|
|                       | Back Home Prin              | t Screen Capture Measurement Rec | Rorded Help 13.5V VI MI       |      |
|                       | Connection Status           |                                  | Diagnosis Menu                |      |
|                       | Serial No.                  | Status                           | Diagnosis (One System)        |      |
| Plus VI<br>recognized | VI 2300182                  | Normal Mode/USB<br>connection    | Diagnosis (All Systems)       | Step |
|                       | MI -                        | No connection                    | Re/programming, Configuration | 40   |
|                       | Select VI/M                 | I                                | Immobilizer                   |      |
|                       | Application Setting         | ABC Language Setting             | Maintenance                   |      |
|                       | VDR                         |                                  |                               |      |
|                       |                             | Figu                             | ure 25                        |      |

- 41. Select LEAF and the correct Model Year, or Automatic Selection(VIN).
  - If Automatic Selection(VIN) is selected, wait for the Reading VIN screen to complete.
  - If the screen in Figure 26 does not display, skip to step 43.
- 42. Select **Select** or **Detect Vehicle**, whichever displays.

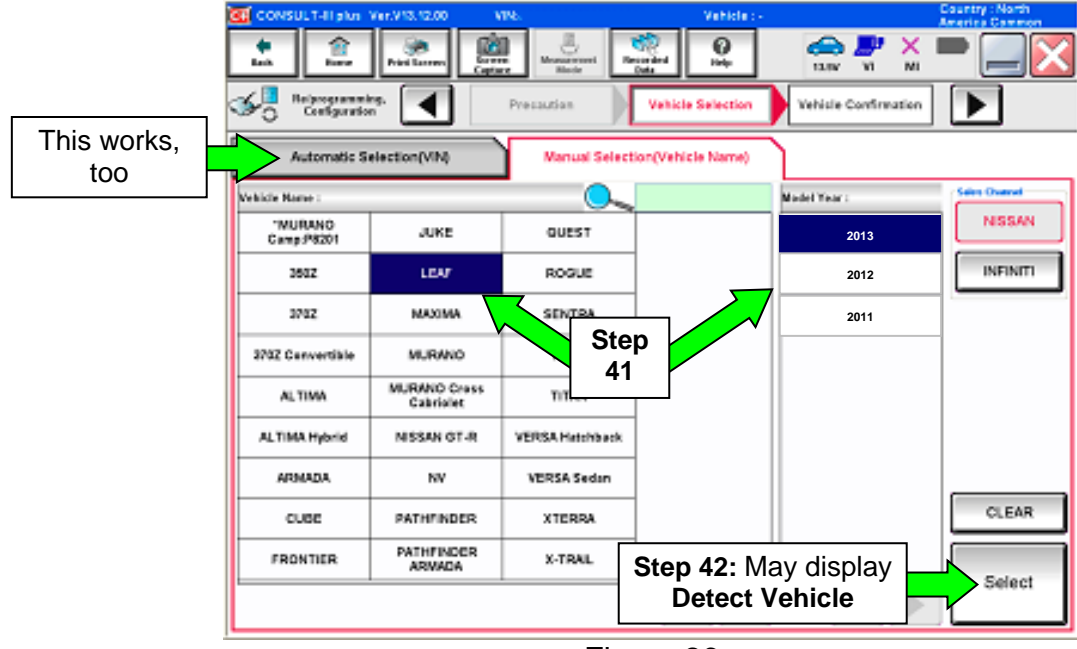

Figure 26

43. Verify the VIN in VIN or Chassis # matches that of the vehicle.

• If the VIN is correct, select **Confirm**.

|        |                                                                                                    | venicie                                                     | Country . O.S.A. |
|--------|----------------------------------------------------------------------------------------------------|-------------------------------------------------------------|------------------|
|        | Back Home Print Screen Capture                                                                                                    | Measurement Recorded Data                                   |                  |
|        | Re/programming, Configuration                                                                                                    | cle Selection                                               |                  |
|        | Please confirm selected information and to to the selected information and to to the selected information and to the selected information and the selected information and the selected in selected information and the selected information and the sel | ouch "Confirm". In case you want to select another vehicle, |                  |
| Verify |                                                                                                    |                                                             | 7                |
| here - | VIN or Chassis #                                                                                                    | *********                                                   | _                |
|        | Vehicle Name :                                                                                                    | LEAF                                                        |                  |
|        | Model Year                                                                                                    | 201x                                                        |                  |
|        |                                                                                                    | I                                                           |                  |
|        |                                                                                                    | 1/1                                                         |                  |
|        |                                                                                                    |                                                             |                  |
|        |                                                                                                    |                                                             | Change           |
|        |                                                                                                    | If OK, select <b>Confirm</b>                                | Confirm          |
|        | 1                                                                                                    | Figure 27                                                   |                  |
|        |                                                                                                    |                                                             |                  |

44. Wait for System Call to complete.

| Back Home Print Scree                          | n Screen Measurement Recorded Data 12.7V VI                                     | × X     |
|------------------------------------------------|---------------------------------------------------------------------------------|---------|
| Diagnosis (All<br>Systems)                     | Select Vehicle                                                                  |         |
| Please confirm selected inform touch "Change". | ation and touch "Confirm". In case you want to select another vehicl<br>em Call | e.      |
| Sys<br>Ple                                     | tem call performing<br>ase wait                                                 |         |
| VIN or Chassis #                               |                                                                                 |         |
| Vehicle Name :<br><br>Model Year               |                                                                                 |         |
|                                                |                                                                                 |         |
|                                                | 94%                                                                             |         |
|                                                | Cancel                                                                          |         |
|                                                |                                                                                 | Change  |
|                                                |                                                                                 | Confirm |
|                                                |                                                                                 |         |

Figure 28

45. If DTCs are present, select ERASE.

• If no DTCs are present, skip to step 48.

| 👿 OOHSULT-II plus V        | er.16.17.10    | VINJHIADOCCCCCCC           | Vehicle : LEAF 201 2011    | Country: U.S.A. |
|----------------------------|----------------|----------------------------|----------------------------|-----------------|
| <u></u>                    | Prise for some |                            | e 🔒                        | 🕈 🖌 🖿 🔜 🔀       |
| Chapmonik (M)<br>Syndermed | ) Interest     | Contracts                  | Diagnesis (All<br>Systems) |                 |
| A NOTE                     | CAN Diag       |                            | SRT&POTC                   |                 |
| Fereil                     |                | Detailed Information       |                            |                 |
| EVHEV                      | PMIT           | EVHEY                      |                            | A               |
| <u> </u>                   | <u> </u>       | P8184 COMMUNICATION ERITOR | 1 PFD                      | Explan          |
| TELEMATICS                 | INST           | UTODE OWN COMMINICATION    | 1 170                      | OTC             |
| ABS                        | H0 010         | TELEWATICS                 |                            | Explan          |
| METERIMAN                  | HO DITC        | UTAOS USB COMM             | PAST FFD                   | DTC<br>Explan   |
| 8CM                        | HO DITC        |                            |                            | Print           |
| AIR BAG                    | 100.000        |                            |                            | For Customer    |
| EHSPKB                     | HO DITC        |                            |                            | 5878            |
| 1/3                        |                |                            | Ste<br>45                  |                 |

Figure 29

46. Select ERASE.

| Back Rome Print Screen Screen Mode Mode Help 13.5V VI                                     | × 🖿 📃 🔀 |
|-------------------------------------------------------------------------------------------|---------|
| Diagnosis (All<br>Systems) Select Vehicle Confirm Vehicle Diagnosis (All<br>Systems) HVAC |         |
| Result                                                                                    | ion     |
| Erase Self-Diag memory and Freeze Frame Data?                                             | on      |
| B2631 SUNLOAD SENSOR                                                                      | on      |
| B2790 HEATER PUMP COM                                                                     | on      |
|                                                                                           |         |
|                                                                                           |         |
| Erase Cancel                                                                              |         |
| Step                                                                                      | Print   |
| 46                                                                                        | Save    |
|                                                                                           | ERASE   |

Figure 30

# 47. Select Close.

| Image: Back         Image: Back         Image: Back |       |
|----------------------------------------------------------------------------------------------------|-------|
| Diagnosis (All Systems) Confirm Vehicle Diagnosis (All Systems) HVAC                                                                                                    |       |
| Result                                                                                                    |       |
| B2631       SUNLOAD SENSOR         Erasing was completed. Touch "Close" button, then make         Sure that Self Diagnostic result is deleted.                                                                                                    |       |
| Close                                                                                                    | Print |
| Step<br>47                                                                                                    | Save  |
| Figure 31                                                                                                    |       |

48. Using the arrow keys, select page **3/3**, and then select **HVAC**.

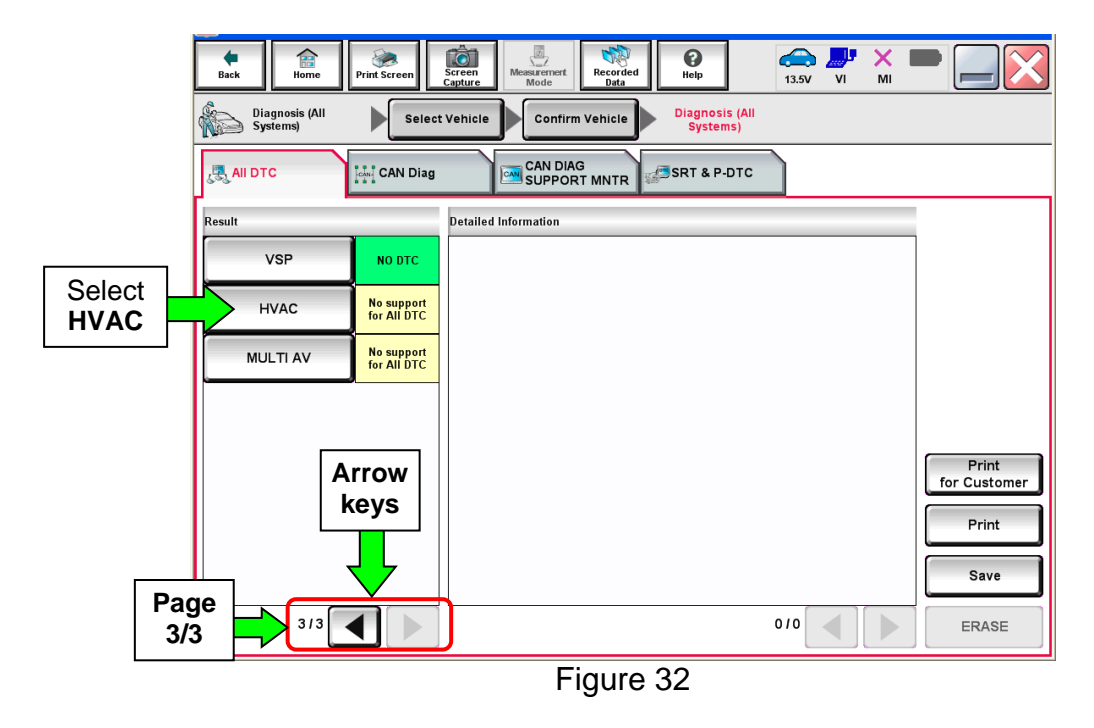

#### 49. Select ERASE.

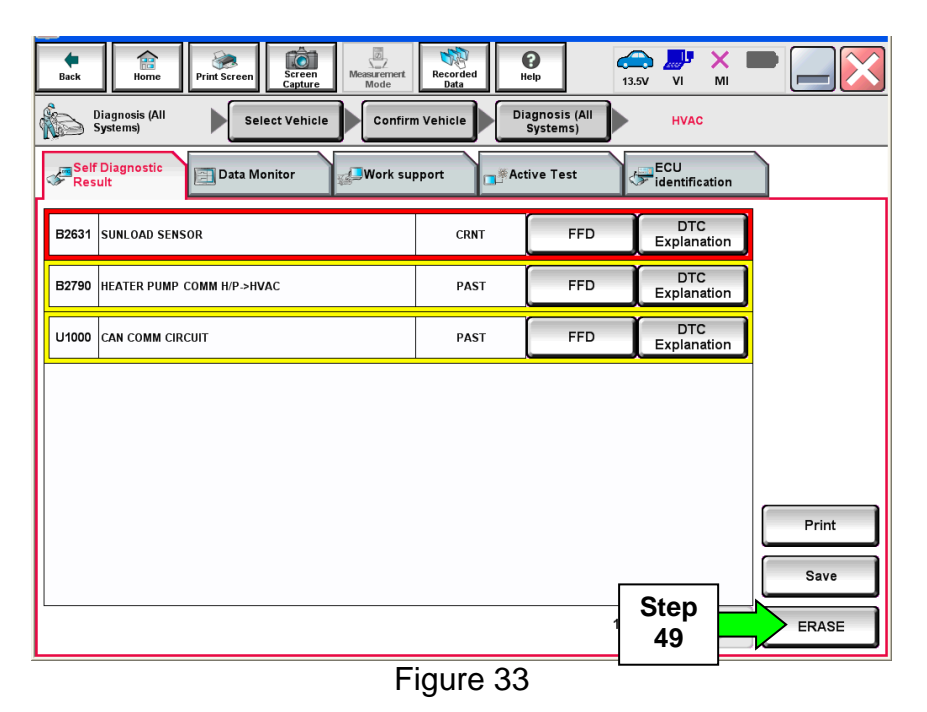

50. Select ERASE.

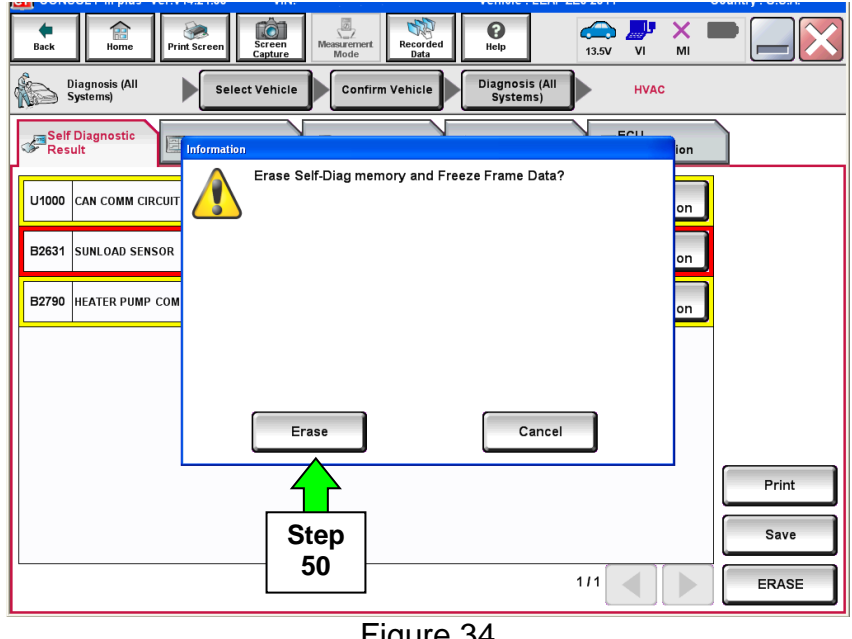

Figure 34

# 51. Select Close.

| Image: Back         Image: Back         Image: Back | •     |
|----------------------------------------------------------------------------------------------------|-------|
| Diagnosis (All Systems) Select Vehicle Confirm Vehicle Systems) HVAC                                                                                                    |       |
| Result                                                                                                    |       |
| Erasing was completed. Touch "Close" button, then make<br>sure that Self Diagnostic result is deleted.                                                                                                    |       |
| Close                                                                                                    |       |
| Sten                                                                                                    | Print |
| 51                                                                                                    | Save  |
|                                                                                                    | ERASE |
| Figure 35                                                                                                    |       |

NOTE: If DTC B2631 (SUNLOAD SENSOR) sets again, this is okay.

|               | Back Home Print Screen Capture Mode Mode Laboration Capture Control Data                  |
|---------------|-------------------------------------------------------------------------------------------|
|               | Diagnosis (All<br>Systems) Select Vehicle Confirm Vehicle Diagnosis (All<br>Systems) HVAC |
| DTC B2631: OK | Self Diagnostic Data Monitor                                                              |
|               | B2631 SUNLOAD SENSOR CRNT FFD DTC Explanation                                             |
|               |                                                                                           |
|               |                                                                                           |
|               |                                                                                           |
|               |                                                                                           |
|               |                                                                                           |
|               |                                                                                           |
|               |                                                                                           |
|               |                                                                                           |
|               | Figure 36                                                                                 |

52. Select Back.

| Step<br>52 | Back       Image: Streen Capture       Image: Streen Capture       < |
|------------|----------------------------------------------------------------------------------------------------|
|            | B2631 SUNLOAD SENSOR CRNT FFD DTC<br>Explanation                                                                                                    |
|            |                                                                                                    |
|            | Print                                                                                                    |
|            | 1/1 ERASE                                                                                                    |

Figure 37

53. Using the arrow keys, go to page **3/3**, and then select **MULTI AV**.

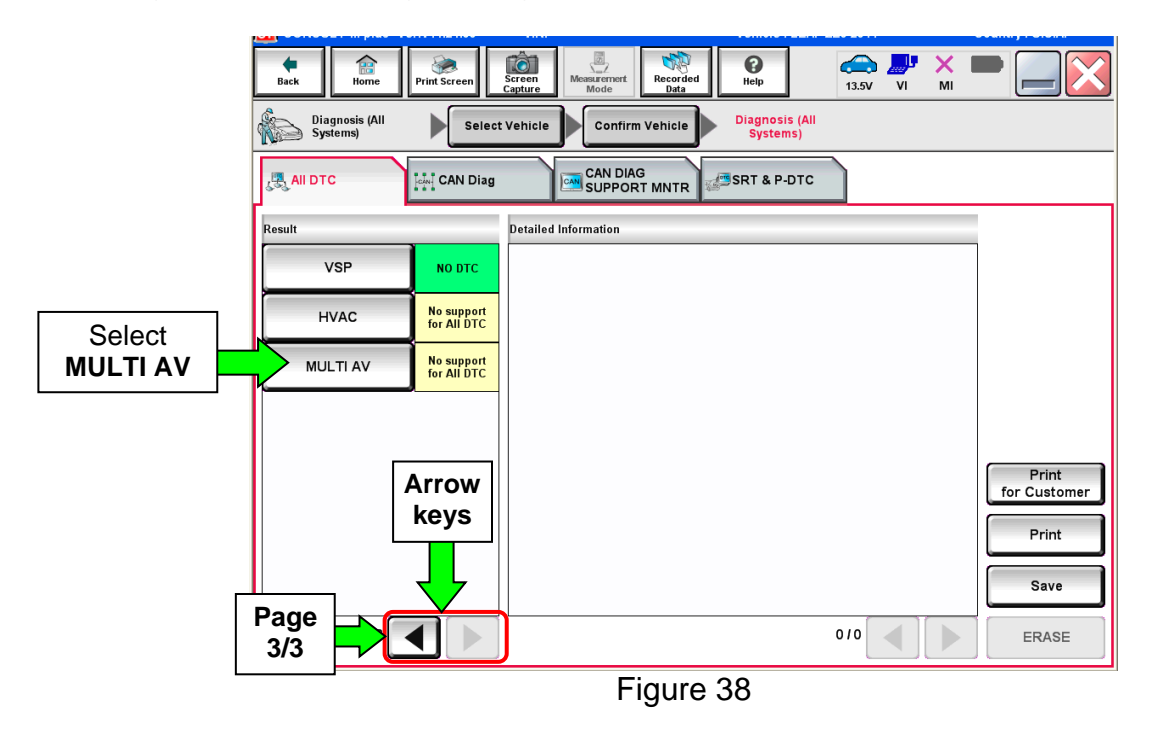

#### 54. Select ERASE.

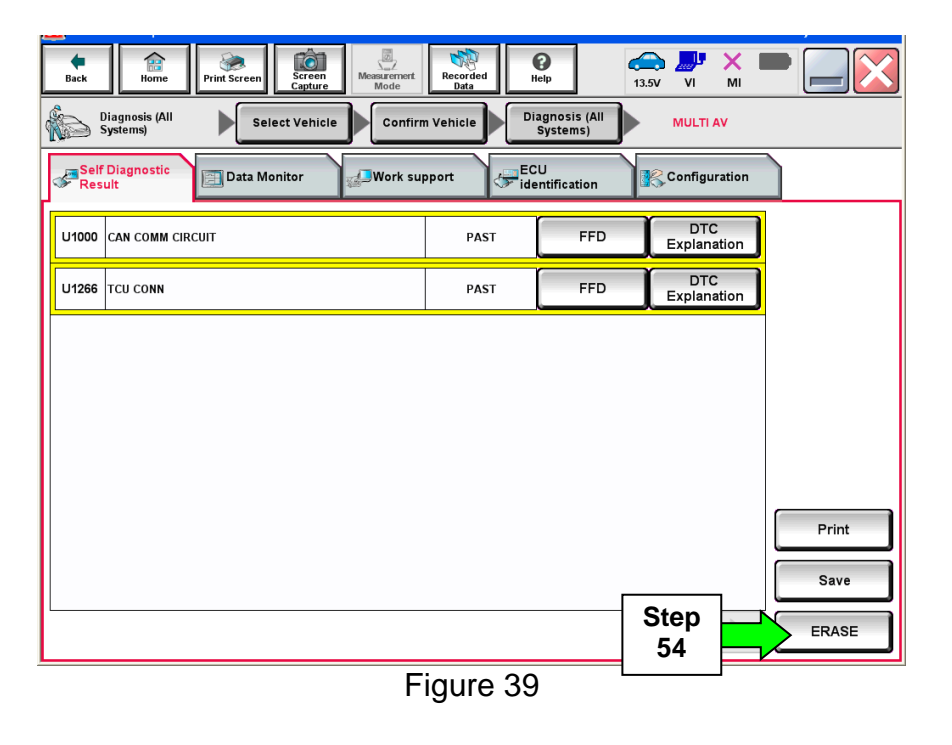

55. Select Erase.

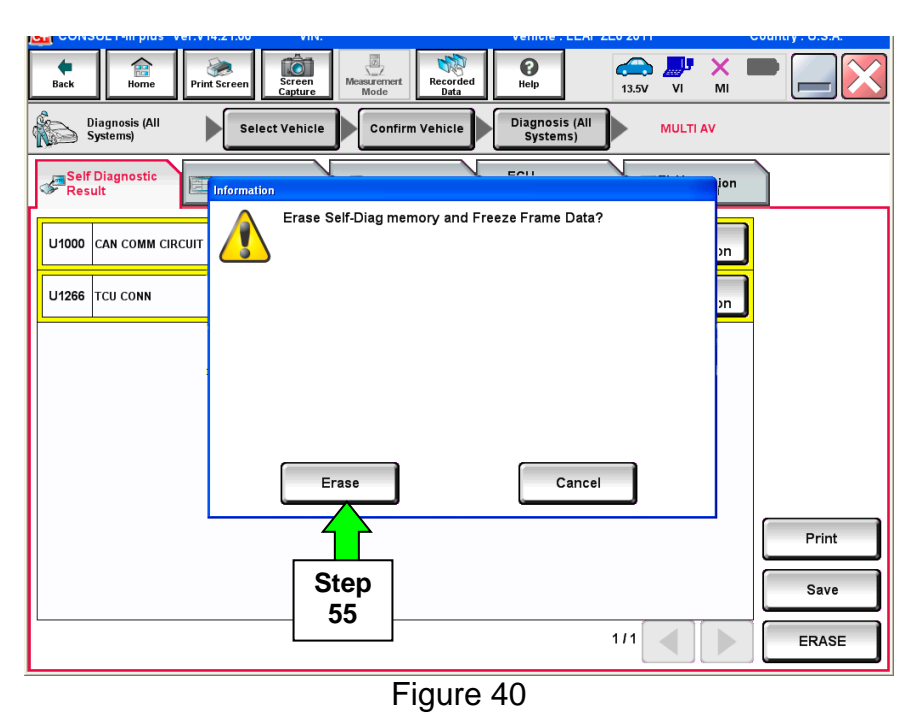

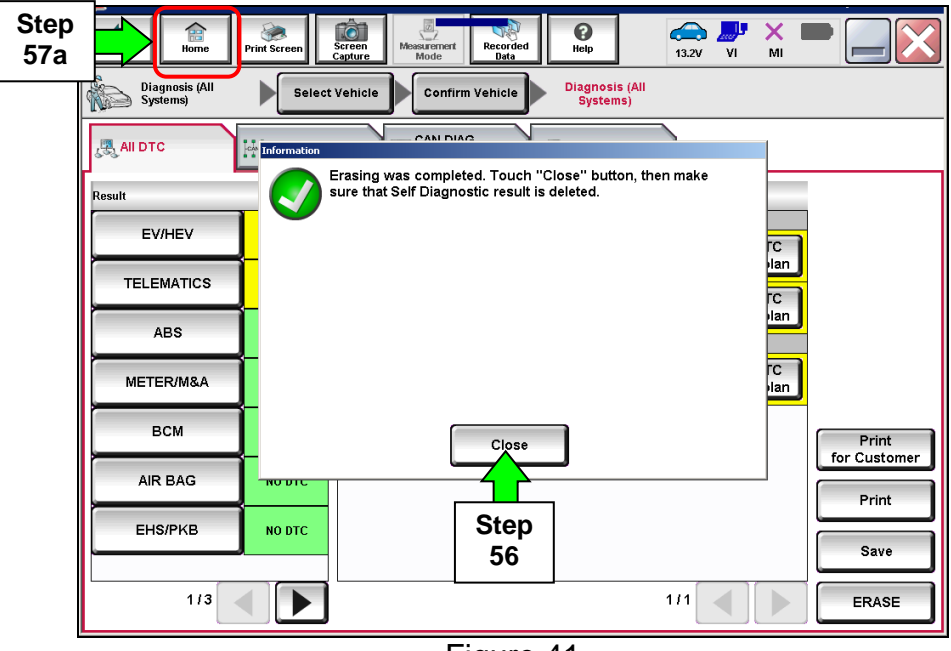

Figure 41

**NOTE:** If any DTC in any systems will not erase or go to PAST:

- a. Turn the ignition OFF (depress power switch once).
- b. Wait 1 minute.
- c. Disconnect the 12 volt battery.
- d. Wait at least 10 seconds.
- e. Reconnect the 12 volt battery.
- f. Perform the DTC erase procedure again.
- g. Reset any items required when the 12 volt battery is disconnected refer to the Electronic Service Manual (ESM), section PG-Power Supply, Ground & Circuit Elements.
- 57. Once all DTCs have been erased:
  - a. Select **Home**, and then on the next screen select **Yes** (screen not shown).
  - b. Close C-III plus, turn OFF the CONSULT PC, and then disconnect the CONSULT PC and plus VI from the vehicle.
  - c. Turn the ignition OFF (depress power switch <u>once</u>).
- 58. Verify there are no error messages:
  - a. Place the vehicle in the "READY to drive" mode (press power switch while stepping on the brake pedal).
  - b. Verify no error messages are displayed in the meter and gauges or center multifunction control panel.
- 59. If the timer for either charging or climate control were "ON" prior to reprogramming, turn them back ON.

# **CLAIMS INFORMATION**

Submit a Primary Part (PP) type line claim using the following claims coding:

| OPERATION         | PFP | OP CODE | SYM | DIA | FRT |
|-------------------|-----|---------|-----|-----|-----|
| PDM REPROGRAMMING | (1) | JX24AA  | ZE  | 32  | 0.5 |

(1) Refer to the electronic parts catalog (FAST or equivalent) and use the Power Delivery Module assembly part number (292C0-XXXXX) as the Primary Failed Part (PFP).